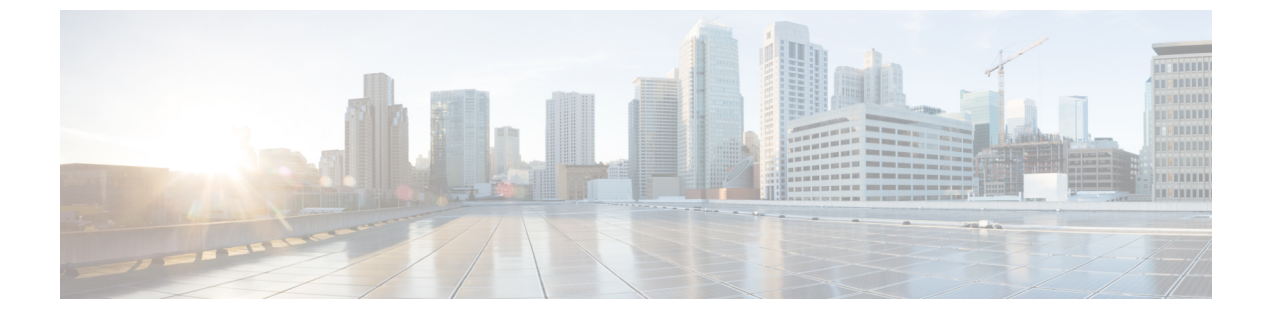

# アプリケーション健全性のモニター

- •アプリケーションエクスペリエンスとアプリケーションの可視性について (1ページ)
- サポートされるプラットフォーム (2ページ)
- ・デバイスでのアプリケーションテレメトリ有効化の基準(4ページ)
- •アプリケーションの正常性の前提条件 (7ページ)
- アプリケーションテレメトリ設定のプロビジョニング (9ページ)
- ホストのアプリケーションエクスペリエンスの表示(10ページ)
- ネットワークデバイスのアプリケーション エクスペリエンスの表示 (11ページ)
- ・すべてのアプリケーションの健全性のモニター (13 ページ)
- •アプリケーションの健全性のモニター (22ページ)
- •アプリケーションの正常性スコア設定の設定(35ページ)
- •アプリケーションのヘルス スコアと KPI メトリックスの理解 (35ページ)

# アプリケーションエクスペリエンスとアプリケーション の可視性について

アシュアランスは、複雑なアプリケーションデータを処理し、その結果をアシュアランス正常 性ダッシュボードで提示することで、アプリケーションのパフォーマンスに関するインサイト を提供します。

正常性データは、デバイスの観点([Device 360] ウィンドウ)、ユーザーの観点([Client 360] ウィンドウ)、アプリケーションの観点([Application 360] ウィンドウ)でそれぞれ提供され ます。

データの収集元に応じて、次の一部またはすべての情報を確認できます。

- Application Name
- •スループット
- DSCP マーキング
- ・パフォーマンスメトリック(遅延、ジッター、パケット損失)

アプリケーション名とスループットを総称して定量的メトリックと呼びます。定量的メトリッ クのデータは、アプリケーション可視性を有効にすることで得られます。

DSCP マーキングとパフォーマンスメトリック(遅延、ジッター、パケット損失)は、総称して定性的メトリックと呼ばれます。定性的メトリックのデータは、アプリケーションエクスペリエンスを有効にすることで得られます。

#### アプリケーションの可視性

アプリケーション可視性のデータは、IOS-XEを実行しているスイッチ、および AireOS を実行 しているワイヤレスコントローラから取集されます。

IOS-XE を実行しているスイッチについては、物理レイヤのアクセススイッチポートに双方向 (入力および出力)で適用される事前定義された NBAR テンプレートを使用してアプリケー ション可視性のデータが収集されます。

AireOS を実行しているワイヤレスコントローラについては、ワイヤレスコントローラでアプ リケーション可視性のデータが収集され、そのデータがストリーミングテレメトリを使用して Cisco DNA Center に送られます。

#### **Application Experience**

アプリケーションエクスペリエンスのデータは、Cisco IOS-XE ルータプラットフォームから、 Cisco Performance Monitor (PerfMon)機能とシスコのアプリケーション応答時間 (ART) メト リックを使用して収集されます。

ルータプラットフォームの例には、ASR 1000、ISR 4000、CSR 1000v などがあります。Cisco DNA Center と互換性があるデバイスについては、『Cisco DNA Center Compatibility Matrix』を 参照してください。

Cisco Performance Monitor機能が使用可能かどうかを確認するには、Cisco Feature Navigator ツー ルを使用します。[Research Features] をクリックし、フィルタフィールドで [Easy Performance Monitor Phase II] を追加します。

### 最適化アプリケーション パフォーマンス モニタリング

最適化アプリケーションパフォーマンスモニタリング(APM)は、デバイスでのNetFlowデー タの収集に関連するオーバーヘッドを軽減する機能です。APMは、Cisco IOS-XEルータ、Cisco 9800 シリーズ ワイヤレス コントローラ、および Cisco DNA トラフィック テレメトリ アプラ イアンスでサポートされています。最小ソフトウェアバージョンについては、サポートされる プラットフォーム(2ページ)を参照してください。

## サポートされるプラットフォーム

次の表に、サポートされるプラットフォーム、データ収集のタイプ、およびソフトウェアとラ イセンスの要件を示します。

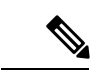

(注) Cisco DNA Center と互換性があるデバイスについては、『Cisco DNA Center Compatibility Matrix』 を参照してください。

シスコのプラットフォームにおけるアプリケーションエクスペリエンスとアプリケーション可視性のサポート Cisco **DNA Center Data Collection** プラットフォーム 注記 Cisco IOS XE ルータ アプリケーションエクスペリエンスの •アクティブな NBAR2 ライセンス データ収集。 が必要。 • Cisco IOS XE 16.3 以上のソフト ウェアバージョン。 ・最適化 APM の場合: Cisco IOS XE 17.3 以上のソフトウェアバージョ ン。 Catalyst 9000 シリーズ スイッチ 9200、9300、9400のアプリケーション • Cisco DNA Advantage ライセンス 可視性のデータ収集 が必要です。 • Cisco IOS XE 16.10.1 以上のソフト ウェアバージョン。 • IP ルーティングが有効にされてい る必要があります。 Cisco AireOS ワイヤレスコントローラ | アプリケーション可視性のデータ収集 • Cisco DNA Advantage ライセンス が必要です。 •8.8 MR2 ソフトウェアが必要: 8.8.114.130以上のバージョン。 •アプリケーションの可視性:最適 Cisco 9800 シリーズ ワイヤレス コント Flex/Fabric SSID のアプリケーション可 ローラ 視性のデータ収集。 化 APM の場合、Cisco IOS XE 16.12.1 以上のソフトウェアバー 中央スイッチング/ローカル SSID およ ジョン。 び Flex/Fabric SSID のアプリケーショ ンエクスペリエンスのデータ収集。 •アプリケーションエクスペリエン ス:ローカルモードの場合、Cisco IOS XE 16.12.1 以上のソフトウェ アバージョン。 Flex/Fabric モードの場合、Cisco IOS XE 17.10.1 以上のソフトウェ アバージョン。

シスコのプラットフォームにおけるアプリケーション エクスペリエンスとアプリケーション可視性のサポート Cisco DNA Center

| プラットフォーム                          | Data Collection             | 注記                                                                          |
|-----------------------------------|-----------------------------|-----------------------------------------------------------------------------|
| Cisco DNA トラフィック テレメトリ<br>アプライアンス | アプリケーションエクスペリエンスの<br>データ収集。 | • Cisco DNA Advantage ライセンス<br>が必要です。                                       |
|                                   |                             | <ul> <li>最適化 APM の場合: Cisco IOS XE</li> <li>17.3 以上のソフトウェアバージョン。</li> </ul> |

# デバイスでのアプリケーションテレメトリ有効化の基準

Cisco DNA Center では、新しい自動選択アルゴリズムに基づいてインターフェイスと WLAN を選択し、該当するすべてのインターフェイスと WLAN でアプリケーションテレメトリを自動的に有効にします。

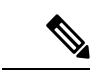

```
(注)
```

- ・従来のタギングベースのアルゴリズムがサポートされ、インターフェイスまたは WLAN の新しい自動選択アルゴリズムよりも優先されます。
  - 自動選択アルゴリズムからタギングベースのアルゴリズムに切り替える場合は、タグ付き SSIDをデバイスに対してプロビジョニングする前にテレメトリを無効にする必要があり ます。

次の表に、サポートされているすべてのプラットフォームについて、従来のタギングベースの アルゴリズム(キーワード lan を使用)と新しい自動選択アルゴリズムに基づくインターフェ イスと WLAN の選択基準を示します。

I

| プラットフォーム | 従来のタギングベースのアルゴリズム                                      | 自動選択アルゴリズム                                                                                                    |  |  |
|----------|--------------------------------------------------------|----------------------------------------------------------------------------------------------------|--|--|
| Router   | •インターフェイスの説明に lan キーワー<br>ドが含まれている。 <sup>12</sup>      | <ul> <li>インターフェイスに管理 IP アドレス以外の IP アドレスがある。</li> </ul>                                                                                                    |  |  |
|          | <ul> <li>インターフェイスに管理 IP アドレス以外の IP アドレスがある。</li> </ul> | <ul> <li>インターフェイスが次のいずれでもない。</li> </ul>                                                                                                    |  |  |
|          |                                                        | • WAN                                                                                                    |  |  |
|          |                                                        | <ul> <li>(注) インターフェイスにパブ<br/>リック IP アドレスがあ<br/>り、パブリック IP アドレ<br/>スがインターフェイスを<br/>経由するルートルールが<br/>ある場合、そのインター<br/>フェイスは WAN 側イン<br/>ターフェイスとして扱わ<br/>れます。</li> </ul> |  |  |
|          |                                                        | このコンテキストでは、<br>パブリック IP アドレスは<br>プライベート範囲にない<br>(たとえば、<br>192.168.x.x、172.16.y.y、<br>10.z.z.zにない)か、シス<br>テムの IP プールにない<br>IP アドレスです。                                |  |  |
|          |                                                        | ルートルールは動的に学<br>習できます。このコンテ<br>キストでは、show ip<br>route コマンドでこのイ<br>ンターフェイスを通過す<br>るパブリック IP アドレス<br>へのルートは表示されま<br>せん。                                                |  |  |
|          |                                                        | <ul> <li>・ループバック</li> <li>・管理インターフェイス:<br/>GIGABITETHERNET0、</li> <li>GIGABITETHERNET0/0、MGMT0、</li> <li>FASTETHERNET0、</li> <li>FASTETHERNET1</li> </ul>           |  |  |

I

| プラットフォーム                                                                                                    | 従来のタギングベースのアルゴリズム                                                                                             | 自動選択アルゴリズム                                                                                                    |
|----------------------------------------------------------------------------------------------------|----------------------------------------------------------------------------------------------------|----------------------------------------------------------------------------------------------------|
| スイッチ                                                                                                    | <ul> <li>インターフェイスの説明に lan キーワー</li> <li>ドが含まれている。<sup>1、2</sup></li> </ul>                                    | <ul> <li>インターフェイスが物理インターフェイ<br/>スである。</li> </ul>                                                                                                    |
|                                                                                                    | <ul> <li>・スイッチポートがアクセスポートとして<br/>設定されている。</li> <li>・スイッチポートに switch-mode access コ<br/>マンドが設定されている。</li> </ul> | <ul> <li>・アクセスポートにネイバーがない。</li> <li>・インターフェイスが次のいずれでもない。</li> <li>・管理インターフェイス:<br/>FASTETHERNET0、<br/>FASTETHERNET1、<br/>GIGABITETHERNET0/0、MGMT0</li> <li>・LOOPBACK0、Bluetooth、App<br/>Gigabit、WPAN、Cellular、Async</li> <li>・VSL インターフェイス</li> </ul>                                                                                                |
| Cisco AireOS コントロー<br>ラ                                                                                            | WLAN プロファイル名が <b>lan</b> キーワードでタ<br>グ付けされている。 <sup>1、2</sup>                                                  | SSID が混在している場合、つまりローカル<br>モード、フレックスモード、およびファブリッ<br>クモードの場合、Wireless Service Assurance<br>(WSA)の処理が有効になります。すべての<br>SSID がローカルモードの場合、NetFlow が有<br>効になります。                                                                                                    |
| Cisco Catalyst 9800 シ<br>リーズワイヤレスコン<br>トローラと最適化アプ<br>リケーションパフォー<br>マンスモニタリング<br>(APM) プロファイル<br>および IOS 16.12.1 以降 | WLAN プロファイル名が <b>lan</b> キーワードでタ<br>グ付けされている。 <sup>1、2</sup>                                                  | SSIDが混在している場合、つまり中央スイッ<br>チング、フレックスモード、およびファブリッ<br>クモードの場合は、Cisco Application Visibility<br>and Control (AVC)の基本レコードが設定さ<br>れます。すべてのSSIDで中央スイッチングを<br>使用している場合、最適化APMレコードが設<br>定されます。<br>IOS 17.10 以降を備える Cisco Catalyst 9800 シ<br>リーズワイヤレスコントローラの場合、Cisco<br>DNA Center は、フレックスおよびファブリッ<br>ク SSID に対して、AVC 基本プロファイルで<br>はなく、APM プロファイルをプッシュしま<br>す。 |
|                                                                                                    | (注) テレメトリ設定を更新する場合は、<br>にテレメトリを有効にする必要がる                                                                      | テレメトリを無効にしてから、設定の変更後<br>あります。                                                                                                    |

| プラットフォーム                                                                  | 従来のタギングベースのアルゴリズム                                                                                           | 自動選択アルゴリズム                                                                                                    |
|---------------------------------------------------------------------------|----------------------------------------------------------------------------------------------------|----------------------------------------------------------------------------------------------------|
| Cisco DNA トラフィッ<br>クテレメトリアプライ<br>アンスと最適化 APM プ<br>ロファイルおよび IOS<br>17.3 以降 | <ul> <li>インターフェイスの説明に lan キーワー<br/>ドが含まれている。<sup>1、2</sup></li> <li>インターフェイスが物理インターフェイ<br/>スである。</li> </ul> | <ul> <li>インターフェイスが物理インターフェイ<br/>スである。</li> <li>インターフェイスが管理インターフェイ<br/>ス (GIGABITETHERNET0、<br/>GIGABITETHERNET0/0、MGMT0、<br/>FASTETHERNET0、および<br/>FASTETHERNET1)ではない。</li> </ul> |

<sup>1</sup> lan キーワードは、大文字と小文字の区別はなく、スペース、ハイフン、または下線で区切ることができます。 <sup>2</sup> ネットワークデバイスを再同期して、lan インターフェイスの説明を読み取ります。

## アプリケーションの正常性の前提条件

ここでは、ルータ、AireOS ワイヤレスコントローラ、スイッチのアプリケーションの正常性 に関連する前提条件を示します。

#### ルータのアプリケーション エクスペリエンスの前提条件

- ・Cisco IOS XE ソフトウェアのアクティブな NBAR2 ライセンスが必要です。
- レイヤ3ネットワーク内のアプリケーションフローは可視化されません。
- 管理インターフェイスに関連付けられたトラフィックは、アプリケーションエクスペリエンスに含まれません。
- ・ポートは ETA に対して有効にできません。
- アシュアランスでアプリケーションの正常性データを表示するには、Cisco DNA Center と デバイスの間でクロックを同期する必要があります。
- ・従来のタギングベースのアルゴリズム(キーワード「lan」を使用)もサポートされます が、インターフェイスとWLANの新しい自動選択アルゴリズムにより、キーワード「lan」 でタグ付けしなくても、インターフェイスとWLANでアプリケーションテレメトリを有 効にできます。使用される基準については、デバイスでのアプリケーションテレメトリ有 効化の基準(4ページ)を参照してください。

### スイッチのアプリケーション可視性の前提条件

- Cisco IOS XE ソフトウェアが必要です。
- Cisco DNA Advantage ライセンスが必要です。
- switchport mode access コマンドが含まれているアクセスポートにのみ実装されます。

- L2 論理インターフェイスのサポートは使用できません。
- スイッチポートがAPに接続されてswitchport mode accessが設定されている場合、 可視性が制限されます。
- ・ポートは ETA に対して有効にできません。
- IPv4 フローのみがモニターされます。
- 次の管理インターフェイスは、NetFlow エクスポートの送信元インターフェイスとして使用できません。
  - GIGABITETHERNET0/0
  - MGMT0
  - FASTETHERNET0
  - FASTETHERNET1
  - GIGABITETHERNET0
- アシュアランスでアプリケーションの正常性データを表示するには、Cisco DNA Center と デバイスの間でクロックを同期する必要があります。
- ・従来のタギングベースのアルゴリズム(キーワード「lan」を使用)もサポートされます が、インターフェイスとWLANの新しい自動選択アルゴリズムにより、キーワード「lan」 でタグ付けしなくても、インターフェイスとWLANでアプリケーションテレメトリを有 効にできます。使用される基準については、デバイスでのアプリケーションテレメトリ有 効化の基準(4ページ)を参照してください。

#### AireOS ワイヤレスコントローラのアプリケーション可視性の前提条件

- Cisco DNA Advantage ライセンスが必要です。
- AireOS ソフトウェアを搭載したワイヤレスコントローラでのみサポートされ、IOS XE ソ フトウェアを搭載したワイヤレスコントローラではサポートされません。
- Cisco AireOS ワイヤレスコントローラでは NetFlow を有効にする必要があります。
- アシュアランスでアプリケーションの正常性データを表示するには、Cisco DNA Center と デバイスの間でクロックを同期する必要があります。
- Flexible NetFlow (FNF) フローモニターは実装されません。代わりに、Client-app-stat-events チャネルに登録することにより、ストリーミングテレメトリを使用してアプリケーション 可視性のデータが収集されます。
- 従来のタギングベースのアルゴリズム(キーワード「lan」を使用)もサポートされます が、インターフェイスとWLANの新しい自動選択アルゴリズムにより、キーワード「lan」 でタグ付けしなくても、インターフェイスとWLANでアプリケーションテレメトリを有 効にできます。使用される基準については、デバイスでのアプリケーションテレメトリ有 効化の基準(4ページ)を参照してください。

### Cisco 9800 シリーズ ワイヤレス コントローラのアプリケーション可視性の前提条件

- ・最適化 APM には IOS XE ソフトウェアが必要です。デバイスでのアプリケーションテレメトリ有効化の基準(4ページ)を参照してください。
- アシュアランスでアプリケーションの正常性データを表示するには、Cisco DNA Center と デバイスの間でクロックを同期する必要があります。

アプリケーション エクスペリエンスの前提条件 Cisco DNA トラフィック テレメトリ アプライアンス

- Cisco DNA Advantage ライセンスが必要です。
- 最適化 APM には IOS XE ソフトウェアが必要です。デバイスでのアプリケーションテレ メトリ有効化の基準(4ページ)を参照してください。
- アシュアランスでアプリケーションの正常性データを表示するには、Cisco DNA Center と デバイスの間でクロックを同期する必要があります。
- CAPWAP でカプセル化されたワイヤレストラフィックの可視性を有効にするには、Cisco DNA トラフィック テレメトリ アプライアンス でip nbar Classification tunneled-traffic CAPWAP コマンドを手動で入力します。

# アプリケーションテレメトリ設定のプロビジョニング

テレメトリを使用した Syslog、SNMP トラップ、NetFlow コレクタサーバー、および有線クラ イアントデータ収集の設定の説明に従って、グローバルテレメトリ設定を構成します。

**ステップ1** 左上隅にあるメニューアイコンをクリックして次を選択します: [Provision]>[Network Devices]>[Inventory] の順に選択します。

[Inventory] ウィンドウには、検出プロセス中に収集されたデバイス情報が表示されます。特定のサイトで 使用可能なデバイスを表示するには、左側のペインで [Global] サイトを展開し、サイト、ビルディング、 またはフロアを選択します。

- ステップ2 プロビジョニングするデバイスを選択します。
- ステップ3 [Actions] ドロップダウンリストから、[Telemetry] を選択し、次のいずれかを実行します。
  - (注) [Enable Application Telemetry] および [Disable Application Telemetry] オプションは、デバイスで Cisco DNA Center からのアプリケーションテレメトリがサポートされている場合のみ有効です。
  - a) [Enable Application Telemetry]: 選択したデバイスでアプリケーションテレメトリを設定します。
  - b) [Disable Application Telemetry]: 選択したデバイスからアプリケーションテレメトリ設定を削除します。

ステップ4 [Apply] をクリックします。

[Application Telemetry] 列には、テレメトリの設定ステータスが表示されます。デフォルトの列設定で

[Application Telemetry] 列が表示されない場合は、列見出しの右端にある省略記号アイコン(・)をクリックし、[Application Telemetry] チェックボックスをオンにします。

### ホストのアプリケーション エクスペリエンスの表示

ホストで稼働しているアプリケーションの質的および量的なメトリックを確認するには、次の 手順を実行します。

#### 始める前に

- デバイス(ルータ、スイッチ、ワイヤレスコントローラ、およびアクセスポイント)が 検出されたことを確認します。IPアドレス範囲またはCIDRを使用したネットワークの検 出、CDPを使用したネットワークの検出、またはLLDPを使用したネットワークの検出を 参照してください。
- ネットワークデバイスでアプリケーションテレメトリプロファイルを有効にし、設定します。アプリケーションテレメトリ設定のプロビジョニング(9ページ)を参照してください。
- アプリケーションの正常性の前提条件(7ページ)を参照してください。
- **ステップ1** [Client 360] ウィンドウで、[Application Experience] カテゴリを展開します。
- ステップ2 [Application Experience] カテゴリから、次の操作を実行できます。
  - a) 特定のビジネス関連グループから、それに対応するタブをクリックすることで、アプリケーションエ クスペリエンスデータをテーブル形式で表示します。タブは、[Business Relevant]、[Business Irrelevant]、 または [Default] です。
    - (注) 表示されるデータは、[Client 360] ウィンドウでドロップダウンメニューから選択した時間 に基づきます。オプションは、[3 Hours]、[24 Hours]、[7 Days] です。デフォルトは、[24 Hours] です。
  - b) テーブルでアプリケーション エクスペリエンス データを表示します。
    - [Name]:アプリケーション名。
    - •[Health]:正常性スコアはパケット損失、遅延、およびジッターのメトリックの組み合わせに基づいて計算されます。正常性スコアの計算にアプリケーション遅延を含めることもできます。詳細については、個別アプリケーションの正常性スコア(36ページ)を参照してください。
    - [Usage Bytes]: このアプリケーションに対してクライアントが転送したバイト数。
    - [Average Throughput]: クライアントとサーバー間を流れているアプリケーション トラフィックの レート (Mbps 単位)。

- [DSCP]:アプリケーションの現在([Observed]) とデフォルト([Expected])のDSCP値。
   (注) このメトリックは、最適化 APM については提供されません。
- [Packet Loss]: パケット損失のパーセンテージ(最小と平均)。
- [Network Latency]: ネットワーク遅延時間(最大と平均) (ミリ秒単位)。
- •[Jitter]:ネットワーク上のデータパケット間の時間遅延のバリアンス(ミリ秒単位)(最大と平均)。
- c) アプリケーションエクスペリエンスメトリックをチャート形式で表示するには、アプリケーションの 横にあるオプションボタンをクリックします。メトリックは、[Throughput]、[Packet Loss]、[Jitter]、 [Network Latency]、[Client Network Latency]、[Server Network Latency]、および[Application Server Latency] です。
  - (注) Cisco Catalyst 9200 スイッチ、Cisco Catalyst 9300 スイッチ、または Cisco AireOS ワイヤレス コントローラからエクスポートされるアプリケーション可視性のデータは、アプリケーション名、使用率、スループットのデータのみです。

# ネットワークデバイスのアプリケーションエクスペリエ ンスの表示

この手順を使用して、ネットワークデバイスで稼働しているアプリケーションの質的および量 的なメトリックを表示できます。

#### 始める前に

- ・デバイス(ルータ、スイッチ、ワイヤレスコントローラ、およびアクセスポイント)が 検出されたことを確認します。IPアドレス範囲またはCIDRを使用したネットワークの検 出、CDPを使用したネットワークの検出、またはLLDPを使用したネットワークの検出を 参照してください。
- ネットワークデバイスでアプリケーションテレメトリプロファイルを有効にし、設定します。アプリケーションテレメトリ設定のプロビジョニング(9ページ)を参照してください。
- ・アプリケーションの正常性の前提条件(7ページ)を参照してください。

ステップ2 [Application Experience] カテゴリから、次の操作を実行できます。

ステップ1 [Device 360] ウィンドウで、[Application Experience] カテゴリを展開します。

- a) 対応するタブ([Business Relevant]、[Business Irrelevant]、[Default])をクリックして、特定のビジネス との関連性グループからアプリケーション エクスペリエンス データを表形式で表示します。
  - (注) 表示されるデータは、[Client 360] ウィンドウでドロップダウンメニューから選択した時間 に基づきます。オプションは、[3 Hours]、[24 Hours](デフォルト)、または[7 Days]です。
- b) 適切なフィルタ([All VRFs] および [All Interfaces])を使用して、特定の VRF または特定のルータイン ターフェイスのアプリケーション エクスペリエンス データをフィルタ処理します。
  - (注) [All VRFs] および [All Interfaces] フィルタは、ルータでのみ使用できます。
- c) テーブルでアプリケーションエクスペリエンスデータを表示します。
  - [Name]:アプリケーション名。
  - •[Health]:正常性スコアはパケット損失、遅延、およびジッターのメトリックの組み合わせに基づいて計算されます。正常性スコアの計算にアプリケーション遅延を含めることもできます。
    - (注) 正常性スコアは、Cisco Catalyst 9000 シリーズスイッチおよび Cisco AireOS ワイヤレス コントローラについては提供されません。これらのデバイスは、正常性スコアの計算 に必要な KPI をポーリングしません。
  - [Usage Bytes]: このアプリケーションに対してクライアントが転送したバイト数。
  - [Average Throughput]: クライアントとサーバー間を流れているアプリケーション トラフィックの レート (Mbps 単位)。
  - [DSCP]:アプリケーションの現在([Observed]) とデフォルト([Expected])のDSCP値。
     (注) このメトリックは、最適化 APM については提供されません。
  - [Packet Loss]:パケット損失のパーセンテージ(最小と平均)。
  - [Network Latency]: ネットワーク遅延時間(最大と平均) (ミリ秒単位)。
  - •[Jitter]:ネットワーク上のデータパケット間の時間遅延のバリアンス(ミリ秒単位)(最大と平均)。
- d) アプリケーションエクスペリエンスメトリックをチャート形式で表示するには、アプリケーションの 横にあるオプションボタンをクリックします。メトリックは、[Throughput]、[Packet Loss]、[Jitter]、 [Network Latency]、[Client Network Latency]、[Server Network Latency]、[Application Server Latency]、お よび [Application Response Time] です。
  - (注) Cisco Catalyst 9200 スイッチ、Cisco Catalyst 9300 スイッチ、または Cisco AireOS ワイヤレス コントローラからエクスポートされるアプリケーション可視性のデータは、アプリケーション名、使用率、スループットのデータのみです。

## すべてのアプリケーションの健全性のモニター

この手順を使用して、サイトにおけるアプリケーションのグローバルビューを表示します。

#### 始める前に

- ・デバイス(ルータ、スイッチ、ワイヤレスコントローラ、およびアクセスポイント)が 検出されたことを確認します。IPアドレス範囲またはCIDRを使用したネットワークの検 出、CDPを使用したネットワークの検出、またはLLDPを使用したネットワークの検出を 参照してください。
- ネットワークデバイスでアプリケーションテレメトリプロファイルを有効にし、設定します。アプリケーションテレメトリ設定のプロビジョニング(9ページ)を参照してください。
- ・アプリケーションの正常性の前提条件(7ページ)を参照してください。
- ステップ1 [Health]左上隅にあるメニューアイコンをクリックして次を選択します:アシュアランス>。 [Overall Health] ダッシュボードが表示されます。
- **ステップ2** [Application] タブをクリックします。

[Application Health] ダッシュボードが表示されます。

図 1: [Application Health] ダッシュボード

|                                                   |                      | and a firmerica a                |                             |                             |                                                            |        |              |                               |                           |             | NOV 1, 2021 12:30 PM - NOV 2,                                           | 2021 12:10 PM • |
|---------------------------------------------------|----------------------|----------------------------------|-----------------------------|-----------------------------|------------------------------------------------------------|--------|--------------|-------------------------------|---------------------------|-------------|-------------------------------------------------------------------------|-----------------|
| A By default, hourly da                           | ta is shown up to th | e last hour. To see the most reo | ent data, please select the | 3 Hours view.               |                                                            |        |              |                               |                           |             |                                                                         | ×               |
| 12:30p<br>100<br>100<br>Health (%)                |                      |                                  |                             |                             |                                                            |        |              |                               |                           |             |                                                                         | 12:10p          |
| ent Test Results                                  | 1<br>20              | 1<br>40                          | i<br>Gp                     | i<br>Bp                     | 100                                                        | 11/2   | 1<br>28      | 44                            | 1<br>64                   | 84          | 104                                                                     | (<br>12p        |
|                                                   |                      |                                  |                             |                             |                                                            |        |              |                               |                           |             |                                                                         | Actions v       |
| SUMMARY<br>6<br>Business Relevant<br>Applications | 3.4 TB<br>Data Usage | 346.9 Mbps<br>Avg Throughput     |                             | NETFLOW<br>6,738<br>Packets | 2<br>Exporters                                             |        |              | AGENT TESTS ()<br>1<br>Agents | 11<br>Tests<br>99% Passed | 1<br>Alerts |                                                                         | *               |
| Business Relevant A                               | Application He       | ealth                            |                             |                             |                                                            | Applic | cation Usage |                               |                           |             |                                                                         |                 |
|                                                   |                      | 6<br>TOTAL APPLICATIONS          |                             |                             | Poor: 0.0%     For: 0.0%     Good: 16.7%     Ustroen: 0.0% |        |              | 33.3 GB<br>TOTAL USAGE        | )                         |             | Daalmass Indexant: 16.0%     Daalmass Indexant: 71.4%     Codeat: 12.6% |                 |

ステップ3 次の機能には、[Application] 正常性ダッシュボードの上部のメニューバーを使用します。

| [Application] 正常性ダッシュボードの上部のメニューバー             |                                                                                                    |  |  |  |
|------------------------------------------------|----------------------------------------------------------------------------------------------------|--|--|--|
| アイテム                                           | 説明                                                                                                    |  |  |  |
| <b>⊙ Global ∨</b><br>[Location] ドロップダウンリス<br>ト | クリックすると、ロケーションアイコンが表示されます。ロケーション<br>アイコンをクリックすると、[Site List View] が表示されます。特定のサイ<br>トまたは建物からアプリケーション情報を表示するには、適切な行で[Go<br>to Site] をクリックします。ダッシュボード上の情報が、選択に応じて更<br>新されます。 |  |  |  |
| S [Time Bange] の設定                             | ダッシュボードで指定された時間範囲内のデータを表示できるようにし<br>ます。次の手順を実行します。                                                                                                    |  |  |  |
|                                                | <ol> <li>ドロップダウンメニューで範囲の長さ([3 Hours]、[24 Hours]、または[7 days])を選択します。</li> </ol>                                                                                            |  |  |  |
|                                                | 2. [Start Date] と時刻、[End Date] と時刻を指定します。                                                                                                    |  |  |  |
|                                                | 3. [Apply] をクリックします。                                                                                                    |  |  |  |
| Filter                                         | ドロップダウンリストから SSID を選択し、[Apply] をクリックします。<br>選択した内容に応じて、ダッシュボードの情報が更新されます。                                                                                                 |  |  |  |
| [Actions] ドロップダウン リス<br>ト                      | ドロップダウンリストから [Edit Dashboards] を選択すると、ダッシュボードの表示をカスタマイズできます。ダッシュレットの位置の変更および<br>カスタム ダッシュボードの作成を参照してください。                                                                 |  |  |  |
| アプリケーションの正常性タイ<br>ムラインスライダ                     | 健全なビジネス関連アプリケーションの割合、スループット、およびエー<br>ジェントテスト結果を、より詳細な時間範囲で表示できます。タイムラ<br>イン内でマウスカーソルを合わせると、特定の時刻の正常性スコアパー<br>センテージが表示されます。                                                |  |  |  |
|                                                | 時間範囲を指定するには、タイムライン境界線をクリックしてドラッグ<br>します。これにより、ダッシュボードダッシュレットに表示されるアプ<br>リケーションデータのコンテキストが設定されます。                                                                          |  |  |  |
|                                                | タイムラインの右側にある矢印ボタンを使用して、最大 30 日間のデータ<br>を表示できます。                                                                                                    |  |  |  |

### ステップ4 次の機能には、[Summary] ダッシュレットを使用します。

### [Summary] ダッシュレット

| -       |                                                                    |
|---------|--------------------------------------------------------------------|
| アイテム    | 説明                                                                 |
| Summary | ネットワーク全体または選択したサイトのビジネス関連アプリケーション<br>の総数、データ使用量、および平均スループットを表示します。 |

| [Summary] ダッシュレッ   | ۲                                                                                                    |
|--------------------|----------------------------------------------------------------------------------------------------|
| アイテム               | 説明                                                                                                    |
| Netflow            | NetFlow パケットの合計数を表示します。                                                                                                    |
|                    | エクスポータの合計数を表示します。エクスポータをクリックして、デバ<br>イス名、パケット数、レコード数、およびレート制限ドロップを含むテー<br>ブルを表示するスライドインペインを表示します。                                    |
| ThousandEyes Tests | サポートされている Cisco Catalyst 9300 または 9400 シリーズ スイッチで実<br>行されている ThousandEyes エンタープライズ エージェント、テスト、合<br>格したテストの割合、およびアクティブなアラートの総数を表示します。 |
|                    | 次のタイプの Thousand Eyes エージェントテストがサポートされています。                                                                                           |
|                    | <ul> <li>・ネットワークエージェントからサーバーへのテスト:ジッター、パケット損失、遅延などのネットワークデータを収集します。</li> </ul>                                                       |
|                    | •Web HTTP サーバーテスト:応答時間を含む HTTP サーバーデータを<br>収集します。                                                                                    |
|                    | <ul> <li>ネットワークエージェントからエージェントのテスト:ジッター、パケット損失、遅延などのネットワークデータを収集します。</li> </ul>                                                       |
|                    | <ul> <li>Voice RTP テスト:平均オピニオンスコア(MOS)、パケット損失、<br/>遅延、およびパケット遅延変動(PDV)を収集します。</li> </ul>                                             |
|                    | ThousandEyes の統合を設定するには、『Cisco DNA Center Administrator Guide』の「Configure ThousandEyes Integration」を参照してください。                        |

ステップ5 次の機能については、[Application Health] ダッシュレットを使用します。

| [Application Health] ダッシュレ                | >ット                                                                                                    |
|-------------------------------------------|----------------------------------------------------------------------------------------------------|
| アイテム                                      | 説明                                                                                                    |
| [Business Relevant Application<br>Health] | ビジネス関連アプリケーションの正常性スコアが含まれています。正常性<br>スコアは、ネットワーク全体または選択したサイトにおける正常(良好)<br>なビジネス関連アプリケーションの割合です。アプリケーションのヘルス<br>スコアと KPIメトリックスの理解(35ページ)を参照してください。 |
|                                           | 次のチャートが表示されます。                                                                                                    |
|                                           | <ul> <li>アプリケーション数分布トレンドチャートでは、すべてのビジネス関連のアプリケーション数が、正常性スコアに基づき積み上げ面グラフで時系列順に表示されます。</li> </ul>                                                   |
|                                           | <ul> <li>・円グラフでは、ビジネス関連のアプリケーション数が、アプリケーションの正常性スコア別に分類されて示されます。カテゴリをクリックすると、カテゴリ内で正常性スコアが最も低いアプリケーションのリストが表示されます。</li> </ul>                      |

| [Application Health] ダッシュし          | ノット                                                                                                    |
|-------------------------------------|----------------------------------------------------------------------------------------------------|
| アイテム                                | 説明                                                                                                    |
| [Application Usage]                 | <ul> <li>・円グラフ:アプリケーションのビジネス関連性グループによって分類<br/>されたアプリケーション使用率の合計が表示されます。カテゴリをク<br/>リックすると、カテゴリ内の使用状況別に、上位 10 個のアプリケー<br/>ションのリストが表示されます。</li> </ul>         |
|                                     | (注) アプリケーションの使用状況は、アプリケーションの双方<br>向トラフィックから取得されます。                                                                                                    |
|                                     | <ul> <li>・詳細の表示: [View Details] をクリックすると、追加の詳細情報を含む<br/>スライドインペインが開きます。スライドインペインでは、次の操作<br/>を実行できます。</li> </ul>                                            |
|                                     | <ul> <li>[All Applications]、[Business Relevant]、[Business Irrelevant]、および[Default] タブをクリックすると、アプリケーションの使用率と使用率別上位10個のアプリケーションが記載されたチャートが表示されます。</li> </ul> |
|                                     | <ul> <li>スライドインペインの右上にあるドロップダウンリストを使用すると、アプリケーショングループまたはトラフィッククラス別に<br/>チャートをフィルタリングできます。</li> </ul>                                                       |
|                                     | <ul> <li>チャート内のカテゴリをクリックすると、[Application] テーブル<br/>にアプリケーションとその詳細情報が表示されます。</li> </ul>                                                                     |
| [Top Applications by<br>Throughput] | [LATEST] タブおよび [TREND] タブをクリックして、平均スループット値<br>で上位 5 つのアプリケーションを表示します。各アプリケーション名はク<br>リックすると、関連する app360 ページにリダイレクトされます。                                    |
| [Top Endpoints by Throughput]       | 平均スループット値で上位 5 つのエンドポイントを表示します。各エンド<br>ポイント識別子(IPアドレス)はクリックすると、関連する endpoint360<br>ページにリダイレクトされます。                                                         |
| [Worst Applications by Health]      | [LATEST] タブおよび [TREND] タブをクリックして、正常性スコアで下位<br>5 つのアプリケーションを表示します。各アプリケーション名はクリック<br>すると、関連する app360 ページにリダイレクトされます。                                        |
|                                     | 詳細の表示: [View Details] をクリックすると、パケット損失、ジッターな<br>ど、さまざまな正常性 KPI ごとに下位のアプリケーションを表示する追加<br>の詳細を含むスライドインペインが開きます。                                               |

ステップ6 次の機能については、[Application] ダッシュレットを使用します。

I

| [Application] ダッシュレット |                                                                                                    |
|-----------------------|----------------------------------------------------------------------------------------------------|
| アイテム                  | 説明                                                                                                    |
| [Type]                | ビジネス関連グループに基づいてテーブルをフィルタリングします。オプ<br>ションには、[Business Relevant]、[Business Irrelevant]、[Default]、[All] があ<br>ります。 |
| [Health]              | アプリケーションの正常性スコアに基づいてテーブルをフィルタリングし<br>ます。次のオプションがあります。                                                           |
|                       | • [Poor]:正常性スコアが1~3のアプリケーション。                                                                                   |
|                       | • [Fair]:正常性スコアが1~3のアプリケーション。                                                                                   |
|                       | •[Good]:正常性スコアが8~10のアプリケーション。                                                                                   |
|                       | ・[All] : すべてのアプリケーション。                                                                                          |
|                       | • [Unknown]:アプリケーションに正常性スコアを決定するための定性<br>的なメトリックがありません。                                                         |

| [Application] ダッシュレット |    |  |
|-----------------------|----|--|
| アイテム                  | 説明 |  |
| [Applications] テーブル   |    |  |

I

| [Application] ダッシュ | ュレット                                                                                                    |
|--------------------|----------------------------------------------------------------------------------------------------|
| アイテム               | 説明                                                                                                    |
|                    | アプリケーションの詳細情報を表形式で表示します。デフォルトでは、<br>[Application] テーブルには次の情報が表示されます。                                                                                           |
|                    | <ul> <li>[Name]:アプリケーション名が表示されます。アプリケーション名は、シスコの次世代 Network-Based Application Recognition (NBAR)の標準<br/>アプリケーションに基づいています。</li> </ul>                           |
|                    | アプリケーションポリシーパッケージを使用してアプリケーション名<br>を変更しても、変更した名前はアプリケーションエクスペリエンスに<br>表示されません。アプリケーションポリシーパッケージとアプリケー<br>ション エクスペリエンスは統合されていません。                               |
|                    | <ul> <li>アプリケーションがNBARの標準アプリケーションでない場合は、そのHTTPホスト名またはSSL共通名が表示されます(使用可能な場合)。これらのアプリケーションは、[Default] ビジネス関連性グループに割り当てられています。</li> </ul>                         |
|                    | アプリケーション名をクリックして、アプリケーションの360度ビュー<br>を表示することもできます。アプリケーションの健全性のモニター<br>(22 ページ)を参照してください。                                                                      |
|                    | <ul> <li>アプリケーションの表には、以下の新しいアプリケーションが一覧表示されます。</li> </ul>                                                                                                    |
|                    | <b>ms-teams-video、ms-teams-app-sharing、ms-teams-audio、</b><br><b>ms-teams-media</b> および <b>ms-teams</b> アプリケーション。これらは、<br><b>microsoft-teams</b> の下でグループ化されます。 |
|                    | <b>microsoft-teams</b> をクリックして、Microsoft Teams アプリケーションの<br>MS Teams 360 ビューを表示します。Microsoft Teams アプリケーション<br>の正常性のモニターとトラブルシューティング (31ページ)を参照<br>してください。     |
|                    | webex-video、webex-audio、および webex-app-sharing。これらは、デー<br>タが NetFlow データから収集される [Webex] の下にグループ化されま<br>す。                                                       |
|                    | [Webex]をクリックして、WebexアプリケーションのWebex 360ビュー<br>を表示します。Webex アプリケーション正常性のモニターとトラブル<br>シューティング (27 ページ)を参照してください。                                                  |
|                    | •[Health]:アプリケーションの正常性スコアが表示されます。                                                                                                    |
|                    | • [Business Relevance]: 有効な値は、[All]、[Business Relevant]、[Business Irrelevant]、および [Default] です。                                                                |
|                    | ・[Usage Bytes]:このアプリケーションに転送されたバイト数。                                                                                                    |
|                    | • [Average Throughput]: クライアントとサーバー間のアプリケーション                                                                                                    |

| [Application] ダッシュレット |                                                                                                    |
|-----------------------|----------------------------------------------------------------------------------------------------|
| アイテム                  | 説明                                                                                                    |
|                       | トラフィックのフローレート(Mbps 単位)。                                                                                                    |
|                       | • [Packet Loss(%)]: パケット損失の割合。                                                                                                   |
|                       | • [Network Latency]: Transmission Control Protocol (TCP) ベースのアプ<br>リケーションのネットワーク遅延時間(ミリ秒)。                                       |
|                       | <ul> <li>[Jitter]:ネットワーク上のデータパケット間の時間遅延の差異(ミリ<br/>秒単位)。ジッターは、Real-time Transport Protocol(RTP)ベースのア<br/>プリケーションの場合です。</li> </ul> |
| \$                    | テーブルに表示するデータをカスタマイズします。                                                                                                    |
|                       | 1. [Table Appearance] タブで、テーブルの密度とストライピングを設定します。                                                                                 |
|                       | 2. [Edit Table Columns] タブで、テーブルに表示するデータのチェックボックスをオンにします。                                                                        |
|                       | 3. [Apply] をクリックします。                                                                                                    |
| 1 Export              | CSVファイルにテーブルデータをエクスポートするには、[Export]をクリックします。                                                                                     |

ステップ7 [Enterprise Agent Tests] ダッシュレットには、次の機能が用意されています。

I

| Enterprise Agent Tests            |                                                                                   |  |  |  |
|-----------------------------------|-----------------------------------------------------------------------------------|--|--|--|
| アイテム                              | 説明                                                                                |  |  |  |
| [Enterprise Agent Tests] テーブ<br>ル | [Enterprise Agent Tests] 情報を表形式で表示します。エージェントテーブルには、次の詳細情報が表示されます。                 |  |  |  |
|                                   | • [Test Name]: Enterprise エージェントテストの名前を表示します。                                     |  |  |  |
|                                   | 名前をクリックして、ThousandEyes エージェントページに移動しま<br>す。                                       |  |  |  |
|                                   | • [Test Type] : テストの種類の名前を表示します。                                                  |  |  |  |
|                                   | •[Target]:エージェントテストに使用する対象サーバーを表示します。                                             |  |  |  |
|                                   | • [Device Name]:デバイス名を表示します。                                                      |  |  |  |
|                                   | • [Average Packet Loss (%)]: エージェントとサーバー間のデータ収集<br>中のパケット損失の平均パーセンテージ。            |  |  |  |
|                                   | • [Average Jitter]:ネットワーク上のデータパケット間の時間遅延の差異<br>(ミリ秒単位)。ジッターは RTP ベースのアプリケーション用です。 |  |  |  |
|                                   | • [Average Latency]: TCPベースのアプリケーションのネットワーク遅延<br>時間(ミリ秒)。                         |  |  |  |
|                                   | ・[# of Active Alerts]:エージェントテスト中のアクティブなアラートの数を表示します。                              |  |  |  |
|                                   | ・[# of Alerts]:エージェントテスト中のアラートの総数を表示します。                                          |  |  |  |
|                                   | ・[# of Failed Tests]:失敗したエージェントテストの数を表示します。                                       |  |  |  |
|                                   | • MOS: 平均オピニオン評点の平均値と最新値を表示します。                                                   |  |  |  |
|                                   | • PDV(ms):パケット遅延変動の平均値と最新値を表示します。                                                 |  |  |  |
| \$ <del>\$</del>                  | テーブルに表示するデータをカスタマイズします。                                                           |  |  |  |
|                                   | 1. [Table Appearance] タブで、テーブルの密度とストライピングを設定します。                                  |  |  |  |
|                                   | 2. [Edit Table Columns] タブで、テーブルに表示するデータのチェックボックスをオンにします。                         |  |  |  |
|                                   | 3. [Apply] をクリックします。                                                              |  |  |  |
| 1 Export                          | CSVファイルにテーブルデータをエクスポートするには、[Export]をクリッ<br>クします。                                  |  |  |  |

### アプリケーションの健全性のモニター

この手順を使用して、特定のアプリケーションの詳細を表示します。

- ステップ1 [Health]左上隅にあるメニューアイコンをクリックして次を選択します:アシュアランス>。 [Overall Health] ダッシュボードが表示されます。
- **ステップ2** [Application] タブをクリックします。 [Application Health] ダッシュボードが表示されます。
- ステップ3 [Application] テーブルで、アプリケーション名をクリックします。 [Application 360] ウィンドウが開き、アプリケーションの 360 度ビューが表示されます。
- **ステップ4** 左上隅にある時間範囲設定(<sup>(</sup>) をクリックして、ウィンドウに表示するデータの時間範囲を指定しま す。
  - a) ドロップダウンメニューから、時間範囲として [3 hours]、[24 hours]、または [7 days] を選択します。
  - b) [Start Date] と時刻、[End Date] と時刻を指定します。
  - c) [Apply] をクリックします。
- ステップ5 特定のロケーションのアプリケーション情報を表示するには、[Location] ドロップダウンリストからロ ケーションを選択します。
- ステップ6 [Filter] ドロップダウンリストから SSID を選択し、[Apply] をクリックして特定の SSID の情報を表示します。
- **ステップ1** アプリケーションの正常性タイムラインスライダを使用して、より詳細な時間範囲のアプリケーション の正常性スコアやアプリケーションの品質情報を確認します。

タイムライン内でカーソルを合わせると、次の情報が表示されます。

[Health Score]:特定の時点の正常性スコアが表示されます。[Quality]領域のメトリックの色分けは正常 性スコアに対応しています。

[Quality]: [Quality] 情報領域には、遅延、ジッター、およびパケット損失に関する情報が表示されます。 遅延については、クライアントとアプリケーションの間の遅延に関する次の情報が表示されます。

- •LAN の遅延:クライアントとルータの間の遅延(ミリ秒)。
- WAN の遅延:ルータとサーバーの間の遅延(ミリ秒)。
- アプリケーションの遅延:サーバーとアプリケーションの間の遅延(ミリ秒)。

[Under Maintenance]: デバイスが特定の期間にメンテナンスモードになっている場合、特定のデバイス名が [Under Maintenance] バナーの下に表示されます。

時間範囲を指定するには、タイムライン境界線をクリックしてドラッグします。これにより、[Application 360] ウィンドウに表示されるアプリケーションデータのコンテキストが設定されます。

| Application Details                                |                                                                                                    |
|----------------------------------------------------|----------------------------------------------------------------------------------------------------|
| アイテム                                               | 説明                                                                                                    |
| [Health Score]                                     | アプリケーションの正常性スコアは、アプリケーションの定性的メトリッ<br>ク (パケット損失、ネットワーク遅延、およびジッター)の加重平均に<br>基づいて計算されます。                                                |
|                                                    | (注) 正常性スコアは、Cisco Catalyst 9000 シリーズ スイッチおよ<br>び Cisco AireOS ワイヤレスコントローラについては提供され<br>ません。これらのデバイスは、正常性スコアの計算に必要な<br>KPI をポーリングしません。 |
| [Time and Date] 範囲                                 | [Application 360] ウィンドウに表示されているデータの時刻と日付の範囲<br>が表示されます。                                                                              |
| [Business Relevance<br>[Traffic Class]<br>Category | アプリケーションの次世代 Network-Based Application Recognition (NBAR)<br>分類情報を表示します。                                                             |
| [Issues] タブ                                        | クリックすると、問題のリストが表示されます。                                                                                                    |
| [Exporters] タブ                                     | クリックすると、NetFlow トラフィックを Cisco DNA Center に送信するデ<br>バイスのリストとその他の詳細情報が表示されます。                                                          |

### **ステップ8** タイムラインの下にある [Application Details] 領域で、次の情報を確認します。

ステップ9 [Issues] をクリックして、次の情報を確認します。

### 問題

対処する必要がある問題を表示します。問題は、タイムスタンプに基づいて一覧表示されます。直近の 問題が最初にリストされます。

問題をクリックするとスライドインペインが開き、問題の説明、影響、および推奨されるアクションな ど、対応する詳細情報が表示されます。

スライドインペインでは、次の操作を実行できます。

- ・この問題を解決するには、次の手順を実行します。
  - 1. ドロップダウンリストから [Resolve] を選択します。
  - 2. 解決済みの問題の一覧を表示するには [Resolved Issues] をクリックします。
- ・問題を無視するには、次の手順を実行します。
  - 1. ドロップダウンリストから [Ignore] を選択します。
  - 2. スライダで問題を無視する時間数を設定します。
  - 3. [Confirm] をクリックします。
  - 4. 無視された問題の一覧を表示するには [Ignored Issues] をクリックします。

問題のタイプの詳細については、問題の表示と管理を参照してください。

#### **ステップ10** [Exporters] をクリックして、次の情報を確認します。

| エクスポータ   |                                                                                                    |
|----------|----------------------------------------------------------------------------------------------------|
| アイテム     | 説明                                                                                                    |
| [Device] | <ul> <li>NetFlow トラフィックを Cisco DNA Center に送信しているデバイス (ルータ、スイッチ、ワイヤレスコントローラ、アプライアンスなど)のリストが表示されます。</li> <li>(注) 特定の時間範囲で、メンテナンスモードのデバイスに対して次の警告メッセージが表示されます。</li> <li>「警告アイコンが付いたエクスポータは、選択した期間中、メンテナンスモードになっていました。(The exporters with warning icon were in maintenance mode during the selected period of time.)」</li> </ul> |
| 1        | 1                                                                                                    |

| エクスポータ             |                                                                                                    |
|--------------------|----------------------------------------------------------------------------------------------------|
| アイテム               | 説明                                                                                                    |
| [Health Score]     | 直近の5分間の正常性スコア。正常性スコアは、アプリケー<br>ションの定性的メトリック(パケット損失、ネットワーク遅<br>延、ジッターなど)に基づいて計算されます。                                                    |
|                    | (注) 正常性スコアは、Cisco Catalyst 9000 シリーズス<br>イッチおよび Cisco AireOS ワイヤレスコントロー<br>ラについては提供されません。これらのデバイス<br>は、正常性スコアの計算に必要なKPIをポーリン<br>グしません。 |
| [Traffic Class]    | 該当する場合にアプリケーションのNBAR 分類情報が表示されます。                                                                                                    |
| [Go to Device 360] | クリックすると、特定のデバイスの [Device 360] ウィンドウ<br>が開きます。                                                                                          |

- ステップ11 メトリックチャートを表示するには、次の手順を実行します。
  - ・ルータおよびアプライアンスの場合は、エクスポータの行をクリックします。その行の下に、使用 状況、平均スループット、パケット損失、ジッター、および遅延のメトリックについてのチャート が表示されます。
  - •スイッチおよびワイヤレスコントローラの場合は、デバイス名をクリックします。スライドインペインが開き、使用状況および平均スループットのメトリックについてのチャートが表示されます。

また、スライドインペインで [Device 360] をクリックして、特定のデバイスの [Device 360] ウィンド ウを開くこともできます。

| メトリック グラフ     |                                                                         |
|---------------|-------------------------------------------------------------------------|
| チャート          | 説明                                                                      |
| [Usage]       | 特定のアプリケーションに対してクライアントが転送したバイト数。                                         |
| [Thoughput]   | クライアントとサーバーの間のアプリケーション トラフィックのレート<br>(Mbps)。                            |
| [Packet Loss] | パケット損失のパーセンテージ(最大と平均)。                                                  |
|               | <ul><li>(注) このメトリックは、スイッチおよびワイヤレスコントローラ</li><li>については提供されません。</li></ul> |

| メトリック グラフ |                                                                         |
|-----------|-------------------------------------------------------------------------|
| チャート      | 説明                                                                      |
| [Latency] | ネットワークの遅延時間(最大と平均)(ミリ秒単位)。次の遅延の<br>チャートが提供されます。                         |
|           | <ul> <li>ネットワーク遅延</li> </ul>                                            |
|           | • クライアントネットワークの遅延                                                       |
|           | <ul> <li>サーバーネットワークの遅延</li> </ul>                                       |
|           | ・アプリケーション ネットワークの遅延                                                     |
|           | <ul><li>(注) このメトリックは、スイッチおよびワイヤレスコントローラ</li><li>については提供されません。</li></ul> |
| [Jitter]  | ネットワーク上のデータ パケット間の時間遅延(最大および平均)の差<br>異(ミリ秒単位)。                          |
|           | <ul><li>(注) このメトリックは、スイッチおよびワイヤレスコントローラ</li><li>については提供されません。</li></ul> |
| [DSCP]    | ・[Observed]:アプリケーションの現在の DSCP 値。                                        |
|           | ・[Expected]: NBAR によって割り当てられたデフォルトの DSCP 値。                             |
|           | (注) このメトリックは、最適化APMについては提供されません。                                        |

**ステップ12** [Application Endpoint]のテーブルで、アプリケーションにアクセスしているクライアントのリストを確認 します(メトリックチャートの後に表示されます)。

Cisco DNA Center で管理されるクライアントのみを表示する場合は、[Managed Clients] タブをクリックします。

このテーブルには、各クライアントの詳細が表示されます。これには、識別子(ユーザー ID、ホスト 名、IPアドレス、MACアドレスのうち、この順序で使用可能なもの)、クライアント、クライアントの 正常性、アプリケーションの正常性、使用状況、デバイスタイプ、MACアドレス、VLAN ID などの情 報が含まれます。

アクティブクライアントについては、[Identifier] 列をクリックして [Client 360] ウィンドウを開くことができます。

このテーブルには、クライアントが最大100個まで表示されます。追加のクライアントを表示するには、 [Show More] をクリックします。 🗵 2 : Webex 360

### Webexアプリケーション正常性のモニターとトラブルシューティング

この手順を使用して、Webex アプリケーションの詳細を表示します。

- ステップ1 [Health]左上隅にあるメニューアイコンをクリックして次を選択します:アシュアランス>。 [Overall Health] ダッシュボードが表示されます。
- **ステップ2** [Application] タブをクリックします。 [Application Health] ダッシュボードが表示されます。
- **ステップ3** [Application] テーブルで、[Webex] アプリケーションをクリックします。 [Webex 360] ウィンドウが開き、アプリケーションの 360 度ビューが表示されます。

| Application /              | Webex 360            |                                |                            |                      |                       |                   |               |              |         |          |                   |                             |
|----------------------------|----------------------|--------------------------------|----------------------------|----------------------|-----------------------|-------------------|---------------|--------------|---------|----------|-------------------|-----------------------------|
| Health                     |                      |                                |                            |                      |                       |                   |               |              |         |          | \                 | _ <b>\</b> \¦¦              |
| Video                      |                      |                                |                            |                      |                       |                   |               |              |         |          |                   | <b>-</b> Q                  |
| Audio                      |                      |                                |                            |                      |                       |                   |               |              |         |          |                   | 0                           |
| Sharing                    |                      |                                |                            |                      |                       |                   |               |              |         |          |                   | - 11                        |
| roughput (Mbps)            | 4p                   | i<br>6p                        | i<br>8p                    | 10p                  | 12/14                 | 1<br>2a           | 40            | 1<br>6a      | 1<br>8a | 1<br>10a | 120               | /                           |
| 3/10 <sup>10</sup> A       | APPLICATION DETAI    | LS<br>t Traffic Class: transac | ctional-data / multimedia- | conferencing Categor | r: collaboration-apps |                   |               |              |         |          | Dec 13, 2021 2:54 | 8 PM - Dec 14, 2021 2:58 Pf |
|                            |                      |                                |                            |                      | Issues                | Meeting Analytics | Exporters     |              |         |          |                   |                             |
| <ul> <li>Issues</li> </ul> | (0) Dec 14, 2021 3:0 | 5 PM                           |                            |                      |                       |                   |               |              |         |          |                   |                             |
|                            |                      |                                |                            |                      |                       |                   |               |              |         |          |                   |                             |
|                            |                      |                                |                            |                      |                       | No data to displa |               |              |         |          |                   |                             |
|                            |                      |                                |                            |                      |                       |                   |               |              |         |          |                   | Resolved Issues             |
| ~ Meetin                   | g Analytics          |                                |                            |                      |                       |                   |               |              |         |          |                   |                             |
| Worst                      | Endpoints by P       | oor Meeting N                  | Ainutes                    |                      |                       | Lisa              | are Health by | Traffic Type |         |          |                   |                             |

- **ステップ4** [Summary] ダッシュレットを使用して、ネットワーク全体または選択したサイト内のデータ使用量、平 均スループット、およびアクティブなクライアントの総数を表示します。
- **ステップ5** 左上隅にある時間範囲設定(<sup>(</sup>) をクリックして、ウィンドウに表示するアプリケーションデータの時 間範囲を指定します。
  - a) ドロップダウンメニューから、時間範囲として [3 hours]、[24 hours]、または [7 days] を選択します。
  - b) [Start Date] と時刻、[End Date] と時刻を指定します。
  - c) [Apply] をクリックします。
- ステップ6 特定のロケーションのアプリケーション情報を表示するには、[Location] ドロップダウンリストからロ ケーションを選択します。
- ステップ7 アプリケーションの正常性タイムラインスライダを使用して、より詳細な時間範囲のアプリケーションの正常性スコア、サブアプリケーション、ネットワーク品質やアプリケーションの品質情報を確認します。

タイムライン内でマウスカーソルを合わせると、特定の時刻の正常性スコアが表示されます。

| ステッフ | 『8 ター | イムライ | ンの下にある | [Application | Details] 領域で、 | 次の | 情報を確認しま | す。 |
|------|-------|------|--------|--------------|---------------|----|---------|----|
|------|-------|------|--------|--------------|---------------|----|---------|----|

| Application Details |                                                                                      |
|---------------------|--------------------------------------------------------------------------------------|
| アイテム                | 説明                                                                                   |
| [Health Score]      | アプリケーションの正常性スコアは、アプリケーションの定性的メトリック(パ<br>ケット損失、ネットワーク遅延、およびジッター)の加重平均に基づいて計算さ<br>れます。 |
| [Time and Date] 範囲  | [Webex 360] ウィンドウに表示されているデータの時間と日付の範囲が表示されます。                                        |
| [Business Relevance | アプリケーションの次世代 Network-Based Application Recognition (NBAR) 分類情                        |
| [Traffic Class]     | 報を表示します。                                                                             |
| Category            |                                                                                      |
| [Issues] カテゴリ       | クリックすると、問題のリストが表示されます。                                                               |
| [Meeting Analytics] | クリックして、ミーティング分析データを表示します。                                                            |
| [Exporters] タブ      | クリックすると、NetFlowトラフィックをCisco DNA Centerに送信するデバイスの<br>リストとその他の詳細情報が表示されます。             |

- **ステップ9** [Issuce] カテゴリの問題に関する情報を確認できます。
  - a) 問題をクリックするとスライドインペインが開き、問題の説明、影響範囲、および推奨されるアク ションなど、対応する詳細情報が表示されます。
  - b) スライドインペインでは、次の操作を実行できます。
    - •この問題を解決するには、次の手順を実行します。
    - 1. [Status] ドロップダウンリストから、[Resolve] を選択します。
    - 2. [Resolved Issues] をクリックすると、解決済みの問題の一覧が表示されます。
    - ・問題を無視するには、次の手順を実行します。
    - 1. [Status] ドロップダウンリストから、[Ignore] を選択します。
    - 2. スライダで問題を無視する時間数を設定します。
    - **3.** [Confirm] をクリックします。

問題の詳細については、問題の表示と管理を参照してください。

ステップ10 次の機能には、[Meeting Analytics] ダッシュレットを使用します。

不良な会議時間の比較による下位エンドポイント

[Latest] および [Trend] グラフをクリックして、不良な会議時間の比較による下位エンドポイントのス テータスを表示します。[By Percentage] または [By Total Poor Minutes] に基づいてデータをフィルタリン グできます。

トラフィックタイプ別の使用状況正常性

[Latest] をクリックして、オーディオ、共有、およびビデオのトラフィックタイプに基づいた使用状況 正常性を確認するグラフを表示します。

[Trend] をクリックして、オーディオ、共有、ビデオのトラフィックタイプに基づいた使用状況正常性 を示すグラフを表示します。

グラフの色のセグメントにカーソルを合わせると、正常性のパーセンテージを表示できます。

ステップ11 [Exporters] をクリックして、次の情報を確認します。

| エクスポータ             |                                                                                                    |
|--------------------|----------------------------------------------------------------------------------------------------|
| アイテム               | 説明                                                                                                    |
| [Device]           | NetFlow トラフィックを Cisco DNA Center に送信しているデバイス(ルータ、ス<br>イッチ、ワイヤレスコントローラ、アプライアンスなど)のリストが表示されま<br>す。                                                     |
|                    | (注) 特定の時間範囲で、メンテナンスモードのデバイスに対して次の警告<br>メッセージが表示されます。                                                                                                 |
|                    | 「警告アイコンが付いたエクスポータは、選択した期間中、メンテナ<br>ンスモードになっていました。 (The exporters with warning icon were in<br>maintenance mode during the selected period of time.)」 |
| [Health Score]     | 直近の5分間の正常性スコア。正常性スコアは、アプリケーションの定性的メト<br>リック(パケット損失、ネットワーク遅延、ジッターなど)に基づいて計算され<br>ます。                                                                  |
|                    | (注) 正常性スコアは、Cisco Catalyst 9000 シリーズ スイッチおよび Cisco<br>AireOS ワイヤレスコントローラについては提供されません。これらの<br>デバイスは、正常性スコアの計算に必要な KPI をポーリングしません。                     |
| [Traffic Class]    | 該当する場合にアプリケーションの NBAR 分類情報が表示されます。                                                                                                    |
| [Go to Device 360] | クリックすると、特定のデバイスの [Device 360] ウィンドウが開きます。                                                                                                    |

ステップ12 オーディオ、ビデオ、共有のメトリックチャートを表示するには、次の手順を実行します。

| メトリック グラ      | 7                                                                                              |
|---------------|------------------------------------------------------------------------------------------------|
| チャート          | 説明                                                                                             |
| [Usage]       | 特定のアプリケーションに対してクライアントが転送したバイト数。                                                                |
| [Thoughput]   | クライアントとサーバーの間のアプリケーショントラフィックのレート(Mbps)。<br>チャートにカーソルを合わせると、オーディオ、ビデオ、および共有のスループッ<br>ト値を表示できます。 |
| [Packet Loss] | パケット損失のパーセンテージ(最大と平均)。                                                                         |
|               | <ul><li>(注) このメトリックは、スイッチおよびワイヤレスコントローラについて<br/>は提供されません。</li></ul>                            |
| [Latency]     | ネットワークの遅延時間(最大と平均) (ミリ秒単位)。次の遅延のチャートが<br>提供されます。                                               |
|               | <ul> <li>ネットワーク遅延</li> </ul>                                                                   |
|               | <ul> <li>クライアントネットワークの遅延</li> </ul>                                                            |
|               | <ul> <li>サーバーネットワークの遅延</li> </ul>                                                              |
|               | •アプリケーション ネットワークの遅延                                                                            |
|               | <ul><li>(注) このメトリックは、スイッチおよびワイヤレスコントローラについて<br/>は提供されません。</li></ul>                            |
| [Jitter]      | ネットワーク上のデータパケット間の時間遅延(最大および平均)の差異(ミリ<br>秒単位)。                                                  |
|               | <ul><li>(注) このメトリックは、スイッチおよびワイヤレスコントローラについて<br/>は提供されません。</li></ul>                            |

**ステップ13** [Application Endpoint]のテーブルで、アプリケーションにアクセスしているクライアントのリストを確認 します(メトリックチャートの後に表示されます)。

> このテーブルには、各クライアントの詳細が表示されます。これには、識別子(ユーザー ID、ホスト 名、IPアドレス、MACアドレスのうち、この順序で使用可能なもの)、クライアント、クライアントの 正常性、アプリケーションの正常性、使用状況、デバイスタイプ、MACアドレス、VLAN ID などの情 報が含まれます。

> アクティブクライアントについては、[Identifier] 列をクリックして [Client 360] ウィンドウを開くことが できます。

> このテーブルには、クライアントが最大100個まで表示されます。追加のクライアントを表示するには、 [Show More] をクリックします。

### Microsoffeamsアプリケーションの正常性のモニターとトラブルシュー ティング

この手順を使用して、Microsoft Teams アプリケーションの詳細を表示します。

- ステップ1 [Health]左上隅にあるメニューアイコンをクリックして次を選択します:アシュアランス>。 [Overall Health] ダッシュボードが表示されます。
- **ステップ2** [Application] タブをクリックします。 [Application health] ダッシュボードが表示されます。
- **ステップ3** [Applications] テーブルで、[microsoft-teams] アプリケーションをクリックします。

アプリケーションの 360° ビューを提供する [MS Teams 360] ウィンドウが表示されます。

| ص J | . 103 | , _1 | ~ 500 |  |
|-----|-------|------|-------|--|
|     |       |      |       |  |
|     |       | (1   | 1     |  |

| © 24 Hours ↔         | -teams                 |                |                  |                  |                       |                            |               |  |
|----------------------|------------------------|----------------|------------------|------------------|-----------------------|----------------------------|---------------|--|
| SUMMARY              |                        |                |                  |                  |                       |                            |               |  |
| 5                    | 2.1                    | 1              | 0                | 0                | 0                     |                            |               |  |
| Total Usage (GB)     | Avg. Throughput (Mbps) | Active Clients | Good Minutes (#) | Fair Minutes (#) | Poor Minutes (#)      |                            |               |  |
| Throughput (Mbps)    | 4:30p                  | 7              |                  |                  |                       |                            |               |  |
| Total Minutes        | 4:30p                  |                |                  | 8/18             |                       |                            |               |  |
|                      | 10<br>0                |                |                  |                  |                       |                            |               |  |
| Network APM Score >  | 4:30p                  |                |                  | 8/18             |                       |                            |               |  |
|                      | 60                     | Rp             | 100              | 8/18             | 2.5                   | 4.5                        | 64            |  |
|                      |                        |                |                  |                  |                       |                            |               |  |
| Aug 17, 2022 6:05 PM | 4 - 6:10 PM            | MS Teams       | Veeting Minutes  |                  | Health                |                            |               |  |
| Quantity             |                        | Good<br>Fair   | 0                |                  | Network APM Score     | n 8                        |               |  |
| Throughput           | 2. FWMOpia             | Poor           | 0                |                  |                       | Audio<br>Video<br>Sharing  |               |  |
|                      |                        |                |                  |                  | *Only metrics with co | for code contribute to the | e Nexth Score |  |

- ステップ4 [Summary] ダッシュレットを使用して、ネットワーク全体または選択したサイト内のデータ使用量、平 均スループット、アクティブなクライアント、良好だった時間、普通だった時間、不良だった時間の総 数を表示します。
- **ステップ5** 左上隅にある時間範囲設定(<sup>(</sup>) をクリックして、ウィンドウに表示するアプリケーションデータの時 間範囲を指定します。
  - a) ドロップダウンメニューから、時間範囲として [3 hours]、[24 hours]、または [7 days] を選択します。
  - b) [Start Date] と時刻、[End Date] と時刻を指定します。
  - c) [Apply] をクリックします。

- (注) デフォルトでは、アプリケーションダッシュボードで選択したサイトと時間範囲がMSTeams 360 に表示されます。
- **ステップ6** 特定のロケーションのアプリケーション情報を表示するには、[Location] ドロップダウンリストからロ ケーションを選択します。
- ステップ7 アプリケーションの正常性タイムラインスライダーを使用して、スループット、合計分、およびネット
   ワーク APM スコアを表示します。

タイムライン内でマウスカーソルを合わせると、特定の時刻の正常性スコアが表示されます。

- (注) ネットワーク APM スコアは、管理対象ネットワークデバイスからエクスポートされた NetFlow に基づいて計算される正常性スコアです。APMの詳細については、「サポートされるプラットフォーム(2ページ)」[英語]を参照してください。
- **ステップ8** タイムラインの下にある [Application Details] 領域で、次の情報を確認します。

| Application Details           |                                                                          |  |
|-------------------------------|--------------------------------------------------------------------------|--|
| アイテム                          | 説明                                                                       |  |
| [Time and Date] 範囲            | [MS Teams 360] ウィンドウに表示されているデータの時間と日付の範囲が表示されます。                         |  |
| ヘルス(Health)                   | オーディオ、ビデオ、および共有の正常性スコアを表示します。                                            |  |
| 数量                            | <b>スループット</b> データを表示します。                                                 |  |
| [MS Teams Meeting<br>Minutes] | 良好だった時間、普通だった時間、不良だった時間に関する情報を表示します。                                     |  |
| [Business Relevance           | アプリケーションの次世代 Network-Based Application Recognition (NBAR) 分類情            |  |
| [Traffic Class]               | 報を表示します。                                                                 |  |
| Category                      |                                                                          |  |
| [Issues] カテゴリ                 | クリックすると、問題のリストが表示されます。                                                   |  |
| [Meeting Analytics]           | クリックして、ミーティング分析データを表示します。                                                |  |
| [Exporters] タブ                | クリックすると、NetFlowトラフィックをCisco DNA Centerに送信するデバイスの<br>リストとその他の詳細情報が表示されます。 |  |

- **ステップ9** [Issuce] カテゴリの問題に関する情報を確認できます。
  - a) 問題をクリックするとスライドインペインが開き、問題の説明、影響、および推奨されるアクショ ンなど、対応する詳細情報が表示されます。
  - b) スライドインペインでは、次の操作を実行できます。
    - この問題を解決するには、次の手順を実行します。
      - 1. [Status] ドロップダウンリストから、[Resolve] を選択します。

- 2. [Resolved Issues] をクリックすると、解決済みの問題の一覧が表示されます。
- ・問題を無視するには、次の手順を実行します。
- 1. [Status] ドロップダウンリストから、[Ignore] を選択します。
- 2. スライダで問題を無視する時間数を設定します。
- 3. [Confirm] をクリックします。

問題の詳細については、問題の表示と管理を参照してください。

ステップ10 次の機能には、[Meeting Analytics] ダッシュレットを使用します。

| [Meeting Analytics] |                                                                                                    |  |
|---------------------|----------------------------------------------------------------------------------------------------|--|
| アイテム                | 説明                                                                                                    |  |
| 上位アクセスデバイ<br>ス      | [Latest]および[Trend]チャートをクリックすると、上位アクセスデバイスのステー<br>タスを良好だった時間および不良だった時間別に表示します。                                              |  |
|                     | [By Poor Meeting Minutes]、[By Total Meeting Minutes]、[By Total Usage]、および[By Poor Network APM Score] に基づき、データをフィルタリングできます。 |  |
| Top Endpoints       | [Latest]および[Trend]チャートをクリックすると、上位エンドポイントのステータ<br>スを良好だった時間および不良だった時間別に表示します。                                               |  |
|                     | [By Poor Meeting Minutes]、[By Total Meeting Minutes]、[By Total Usage]、および[By Poor Network APM Score] に基づき、データをフィルタリングできます。 |  |

### ステップ11 [Exporters] をクリックして、次の情報を確認します。

| エクスポータ   |           |                                                                                                    |
|----------|-----------|----------------------------------------------------------------------------------------------------|
| アイテム     | 説明        |                                                                                                    |
| [Device] | NetFlow ト | ラフィックを Cisco DNA Center に送信しているデバイスを表示します。                                                                                                   |
|          | (注)       | 特定の時間範囲で、メンテナンスモードのデバイスに対して次の警告<br>メッセージが表示されます。                                                                                             |
|          |           | 「警告アイコンが付いたエクスポータは、選択した期間中、メンテナンスモードになっていました。(The exporters with warning icon were in maintenance mode during the selected period of time.)」 |

| エクスポータ          |                                                                                                    |
|-----------------|----------------------------------------------------------------------------------------------------|
| アイテム            | 説明                                                                                                    |
| [Health Score]  | 直近の5分間の正常性スコア。正常性スコアは、アプリケーションの定性的メト<br>リック(パケット損失、ネットワーク遅延、ジッターなど)に基づいて計算され<br>ます。                                                                    |
|                 | <ul> <li>(注) 正常性スコアは、Cisco Catalyst 9000 シリーズ スイッチおよび Cisco<br/>AireOS ワイヤレスコントローラについては提供されません。これらの<br/>デバイスは、正常性スコアの計算に必要な KPI をポーリングしません。</li> </ul> |
| [Traffic Class] | 該当する場合、アプリケーションの NBAR 分類情報が表示されます。                                                                                                    |

ステップ12 オーディオ、ビデオ、共有のメトリックチャートを表示するには、次の手順を実行します。

| メトリック グラフ     |                                                                                                |  |
|---------------|------------------------------------------------------------------------------------------------|--|
| チャート          | 説明                                                                                             |  |
| [Usage]       | 特定のアプリケーションに対してクライアントが転送したバイト数。                                                                |  |
| [Thoughput]   | クライアントとサーバーの間のアプリケーショントラフィックのレート(Mbps)。<br>チャートにカーソルを合わせると、オーディオ、ビデオ、および共有のスループッ<br>ト値を表示できます。 |  |
| [Packet Loss] | パケット損失のパーセンテージ(最大と平均)。                                                                         |  |
|               | <ul><li>(注) このメトリックは、スイッチおよびワイヤレスコントローラについて<br/>は提供されません。</li></ul>                            |  |
| [Jitter]      | ネットワーク上のデータパケット間の時間遅延(最大および平均)の差異(ミリ<br>秒単位)。                                                  |  |
|               | <ul><li>(注) このメトリックは、スイッチおよびワイヤレスコントローラについて<br/>は提供されません。</li></ul>                            |  |

**ステップ13** [Application Endpoint]のテーブルで、アプリケーションにアクセスしているクライアントのリストを確認 します(メトリックチャートの後に表示されます)。

> このテーブルには、各クライアントの詳細が表示されます。これには、識別子(ユーザー ID、ホスト 名、IP アドレスまたは MAC アドレス)、クライアントの正常性、ネットワーク APM スコア、Microsoft Teams スコア、使用状況、デバイスタイプ、MAC アドレス、VLAN ID などが含まれます。

> アクティブクライアントについては、[Identifier] カラムをクリックして [Client 360] ウィンドウを開くこ とができます。

このテーブルには、クライアントが最大100個まで表示されます。追加のクライアントを表示するには、 [Show More] をクリックします。

## アプリケーションの正常性スコア設定の設定

アプリケーションの正常性スコアを設定するには、次の手順を実行します。トラフィッククラ スごとにKPIのしきい値を変更し、計算に含めるKPIを指定すると、アプリケーションの正常 性スコアの計算をカスタマイズできます。

- ステップ1 左上隅にあるメニューアイコンをクリックして次を選択します:アシュアランス>[Manage]>[Health Score Settings] の順に選択します。
- **ステップ2** [Application Health] タブをクリックします。
- **ステップ3** アプリケーションカテゴリのタブをクリックして、正常性スコアの計算設定をカスタマイズします。 このタブには、アプリケーションの正常性スコアの計算に影響する KPI が表示されます。
- ステップ4 [KPI Name] 列で、KPI 名のリンクをクリックします。 KPI のスライドインペインが表示されます。
- ステップ5 KPIの正常性スコアを次のように設定します。
  - a) [Poor]、[Fair]、および [Good] 正常性スコアの KPI しきい値をカスタマイズします。
  - b) [Weight]: 有効な重みは1~10です。重みが大きいほど、KPI がアプリケーションの正常性に及ぼす 影響は大きくなります。
  - c) この KPI を正常性スコアの計算に含める場合は、[Include for health score] チェックボックスをオンにします。
  - d) デフォルトの KPI 設定を復元するには、[Reset to Default] をクリックします。

ステップ6 [Apply] をクリックします。

# アプリケーションのヘルス スコアと KPI メトリックスの 理解

ここでは、アプリケーションのヘルス スコアと KPI メトリックの計算方法について説明します。

### 全体的なアプリケーション正常性スコア

アプリケーション正常性スコアは、正常なビジネス関連アプリケーションの数(正常性スコア が8~10)をビジネス関連アプリケーションの総数で割ったパーセンテージです。このスコア は直近の5分間に対して計算されます。

例:90%(正常性スコア)=90(正常性スコアが8~10のビジネス関連アプリケーション数) ÷100(ビジネス関連アプリケーションの総数)

### 個別アプリケーションの正常性スコア

個別アプリケーションの正常性スコアは、アプリケーションの定性的メトリック(パケット損 失、ネットワーク遅延、およびジッター)の加重平均に基づいて計算されます。

個別アプリケーションの正常性は1~10のスケールで測定され、10が最高スコアになります。 個別アプリケーションの正常性スコアを計算するには、次の式を使用します。

個別アプリケーションの正常性スコア = (Latency\_Weight \* Latency\_VoS\_Score + Jitter\_Weight \* Jitter\_VoS\_Score + PacketLoss\_Weight \* PacketLoss\_VoS\_Score) ÷ (Latency\_Weight + Jitter\_Weight + PacketLoss\_Weight)

(注) 正常性スコアは、Cisco Catalyst 9000 シリーズスイッチおよび Cisco AireOS ワイヤレスコント ローラについては提供されません。これらのデバイスは、正常性スコアの計算に必要な KPIを ポーリングしません。

個別アプリケーションの正常性スコアを計算するためのワークフローは次のとおりです。

- 1. KPI (ジッター、遅延、パケット損失)を取得します。
- 2. フローレコードの DSCP 値に基づいて、アプリケーションのトラフィッククラスを決定し ます。
- 3. 各トラフィッククラスと KPI メトリックの Cisco Validated Design (CVD) しきい値を使用 して、KPI 番号をサービススコア検証(VoS スコア)に変換します。
- **4.** アプリケーションのトラフィッククラスと許容度レベルに基づいて、KPIの重み付けを行います。重み付けは RFC4594 に基づきます。
- 5. アプリケーションの正常性スコアを計算します。これは、パケット損失、ネットワーク遅 延、およびジッターの加重平均です。

翻訳について

このドキュメントは、米国シスコ発行ドキュメントの参考和訳です。リンク情報につきましては 、日本語版掲載時点で、英語版にアップデートがあり、リンク先のページが移動/変更されている 場合がありますことをご了承ください。あくまでも参考和訳となりますので、正式な内容につい ては米国サイトのドキュメントを参照ください。